# Blue Light : Migrate from Courier to Thunderbird

This page last changed on Apr 21, 2008 by juergen.

#### **Requirements and locations of files**

To migrate a Courier mailbox to Thunderbird (on Windows XP) you need Courier installed, Thunderbird installed and a program called Courex (get the latest copy here <u>Courex</u>or see the attachments for this page).

See table below to details about migration

| What?                   | Will migration work?                                                                          |
|-------------------------|-----------------------------------------------------------------------------------------------|
| emails                  | yes                                                                                           |
| folders and sub-folders | yes                                                                                           |
| attachments             | yes                                                                                           |
| mailing lists           | yes                                                                                           |
| address book            | yes                                                                                           |
| signatures              | yes, text is there but Thunderbird doesn't use internal signatures. Can be exported and used. |
| mail templates          | Yes                                                                                           |

Courier email box (if in standard location): C:\Program Files\Courier Email\Mailbox\your-mailbox.box

Thunderbird : C:\Documents and Settings\....(1)\Application Data\Thunderbird\.....

The Locale folders: C:\Documents and Settings $\...(1)$ Application DataThunderbirdProfiles qvu1n3nv.default(2)MailLocal Folders

After the migration find a folder called Courex in C:\Program Files\Courier Email\Mailbox\ which contains the address book, mailbox settings (all settings inclusive passwords!) and log files.

After the migration find a folder called Courex in C:\Documents and Settings\....(1)\Application Data  $ThunderbirdProfilesqvu1n3nv.default(2)MailLocal Folders\$ . In this folder all main and sub-folders, emails and attachments are stored.

# (1) here is the name of your user

# (2) this entry is similar but never the same

#### Step 1

Before you can migrate you have to start Thunderbird at least once and if possible create the mailbox you want to migrate. Enter the pop and smtp-settings and finish the wizard. While running the account wizard make sure you disable the Global Inbox check mark if you want to use multiple email accounts and get for each account a separate inbox.

| Account Wizard                                                                                                    | $\mathbf{X}$ |
|----------------------------------------------------------------------------------------------------|--------------|
| Server Information                                                                                                    |              |
|                                                                                                    |              |
| Select the type of incoming server you are using.                                                                                                    |              |
| ● POP ○ IMAP                                                                                                    |              |
| Enter the name of your incoming server (for example,<br>"mail.example.net").                                                                                                    |              |
| Incoming Server:                                                                                                    |              |
| Uncheck this checkbox to store mail for this account in its own<br>directory, must will make this account apport as a top-level account.<br>Otherwise, it will be part of the Local Folders Global abox account. |              |
| Use Global Inbox (store mail in Local Folders)                                                                                                    |              |
| Your existing outgoing server (SMTP), "welliginx.com", will be used.<br>You can modify outgoing server settings by choosing Account Settings<br>from the Tools menu.                                             |              |
|                                                                                                    |              |
|                                                                                                    |              |
| < <u>B</u> ack <u>N</u> ext > Cancel                                                                                                    |              |

It it useful not to download the mails right away. If the window comes up disable the check mark.

| Account Wizard                                                   |  |
|------------------------------------------------------------------|--|
| Congratulations!                                                 |  |
|                                                                  |  |
| Please verify that the information below is correct.             |  |
| Account Name:                                                    |  |
| Email Address:<br>Incoming Liser Name:                           |  |
| Incoming Server Name:                                            |  |
| Incoming Server Type:                                            |  |
| Outgoing Derver Name (SIATP):                                    |  |
| Download messages now                                            |  |
| Click Finish to save these settings and exit the Account Wizard. |  |
| < <u>B</u> ack Finish Cancel                                     |  |

Go to Account Settings/Server Settings and check the option 'Leave messages on server'. If you forget this all mails will be deleted on the server. There is no 2nd chance!

| Server Settings         Copies & Folders         Composition & Addressing         Disk Space         Junk Settings         Return Receipts         Server Settings         Copies & Folders         Server Settings         Return Receipts         Server Settings         Copies & Folders         Security         Et         Server Settings         Copies & Folders         Copies & Folders         Copies & Folders         Copies & Folders         Server Settings         Server Settings         Server Settings         Server Settings         Server Settings         Server Settings         Server Settings         Server Settings |
|----------------------------------------------------------------------------------------------------|
| Usk space                                                                                                    |
| Add Account  Local directory: Browse Browse                                                                                                    |
| Remove Account OK Cancel                                                                                                    |

#### Step 2 - Using Courex

For more detail about this program refer to the help file that comes with the program. Close Courier and Thunderbird. Start Courex and enter in the Courier Box file and Export Destination Folder. Courex is good at guessing it. Otherwise see above.

Then press start and you are done. Exit Courex.

When you open Thunderbird the folders and emails are in the folder 'Local Folders' . In your mailbox above there is no 'Sent' and 'Templates' folder as long as you haven't send at least one mail and made one template. Do that before you drag and drop folders over. **Caution!** Depending on the mail service you use, you might have to download first all mail into the Inbox, then delete all of them. Then only move the imported mails into the Inbox. If you use the gmail service log in into your online portal and tell gmail under settings only to download the mails from now onwards. Otherwise you might download tons of mail ....

#### Step 3 - Migrating the address book

The address book won't be automatically transferred. You find the address book in C:\Program Files \Courier Email\Mailbox\Courex

To import it open Thunderbird, go to address book/tools/import. Choose the text file option in the next window (Text File (LDIF,.tab,.txt,.csv). In the 'select address book file' window change the 'Files of type' to 'All Files'. Then choose 'Address.csv' .

Now comes the tricky part.

Option 1: You import **only the aliases and email** addresses and nothing else. In this case remove all but theses to check marks and sort the fields accordingly. Switch the 'Nickname' and 'Display Name' field.

| Import Address Book                                     |                                                           |                                      |                           |
|---------------------------------------------------------|-----------------------------------------------------------|--------------------------------------|---------------------------|
| Imported data for Record:                               | 1<br>eld names                                            | Previous                             | Next                      |
| Use Move Up and Move Do<br>correct data for import on t | wn to match the address bo<br>he right. Uncheck items you | ok fields on the<br>I do not want to | eleft to the<br>p import. |
| Address Book fields                                     | Record data to import                                     |                                      |                           |
| First Name                                              | First Name                                                | ~                                    |                           |
|                                                         | Last Name                                                 |                                      |                           |
| Nickname                                                | 🛹 Display Name                                            |                                      |                           |
| 🔽 Display Name 👘                                        | 🐂 Nickname                                                |                                      | Move Up                   |
| 📘 🗹 Primary Email                                       | Primary Email                                             |                                      |                           |
| Secondary Email                                         | Secondary Email                                           |                                      | Move <u>D</u> own         |
| Mark Phone                                              | Work Phone                                                |                                      |                           |
| Home Phone                                              | Home Phone                                                |                                      |                           |
| 📃 Fax Number                                            | Fax Number                                                |                                      |                           |
| 📃 Pager Number                                          | Pager Number                                              | ~                                    |                           |
|                                                         |                                                           |                                      |                           |
|                                                         |                                                           | ОК                                   | Cancel                    |

## Option 2: You want to import all fields.

Match the 'Address Book fields' on the left side with the 'Record data to import' on the right side. Make sure the checkmarks are in the right place.

| Import Address Book            |                                       |                  | X                 |
|--------------------------------|---------------------------------------|------------------|-------------------|
| Imported data for Record:      | 1                                     | Previous         | Next              |
| First record contains field    | Inames                                |                  |                   |
| Lies Maria Lie and Maria Davis | · · · · · · · · · · · · · · · · · · · | al Galda an Kha  | left to the       |
| correct data for import on the | right. Uncheck items you              | u do not want to | ) import.         |
| Address Book fields            | Record data to import                 |                  |                   |
| 🔽 First Name                   | First Name                            | ~                |                   |
| 🔽 Last Name                    | Last Name                             |                  |                   |
| Nickname                       | Display Name                          |                  |                   |
| 🔽 Display Name                 | Nickname                              | _                | Move Up           |
| 🔽 Primary Email                | Primary Email                         |                  |                   |
| Secondary Email                | Secondary Email                       |                  | Move <u>D</u> own |
| Vork Phone                     | Work Phone                            |                  |                   |
| Home Phone                     | Home Phone                            |                  |                   |
| 🔽 Fax Number                   | Fax Number                            |                  |                   |
| Pager Number                   | Pager Number                          | ~                |                   |
| Mobile Number                  | Mobile Number                         |                  |                   |
| 🛃 Job Title                    | Job Title                             |                  | Cancel            |
| Department                     | Department                            |                  |                   |
| Organization                   | Organization                          |                  |                   |
| Work Address                   | Work Address                          |                  |                   |
| Work Address 2                 | Work Address 2                        |                  |                   |
| 🔽 Work City                    | Work City                             |                  |                   |
| 🔽 Work State                   | Work State                            |                  |                   |
| Work ZipCode                   | Work ZipCode                          |                  |                   |
| Work Country                   | Work Country                          |                  |                   |
| Web Page 1                     | Web Page 1                            |                  |                   |
| Home Address                   | Home Address                          |                  |                   |
| Home Address 2                 | Home Address 2                        |                  |                   |
| Home City                      | Home City                             |                  |                   |
| Home State                     | Home State                            |                  |                   |
| Home ZipCode                   | Home ZipCode                          |                  |                   |
| Home Country                   | Home Country                          |                  |                   |
| Web Page 2                     | Web Page 2                            |                  |                   |
| Birth Year                     | Birth Year                            |                  |                   |
| Birth Month                    | Birth Month                           |                  |                   |
| Birth Day                      | Birth Day<br>Gustan 1                 |                  |                   |
| Custom 1                       | Custom 1<br>Custom 2                  |                  |                   |
| Custom 2                       | Custom 2                              |                  |                   |
| Custom 3                       | Custom 3                              |                  |                   |
| Votes                          | Custom 4<br>Notes                     |                  |                   |
| Motes                          | NOCES                                 |                  |                   |

Press ok. Highlight all addresses in your imported address book (in this example called 'Addresses') and drag and drop them into 'Personal Address Book'. Check if they are there. Then delete your empty imported address book folder. Done!

### Step 4 - Migrating mailing lists

In Courier click on one of your mailing lists and highlight all addresses in the right panel. Right click in the highlighted area and export you mailing list to 'Bulk Mail File' on your desktop. Open the Thunderbird address book. Go to TOOLS/IMPORT/ADDRESS BOOK/TEXT FILE. To see the text files change the files types to 'all files' and chose your bulk mail file. **Choose only the email address field to import. Make sure to uncheck the 'First record contains field names' field.** 

| Import Address Book                                                                                                   |                                                                         |               | ×  |
|----------------------------------------------------------------------------------------------------|-------------------------------------------------------------------------|---------------|----|
| Imported data for Pecord:<br>First record contains field<br>by Move Up and Move Dow<br>correct data for import on the | 1<br>d names<br>n to match the address bo<br>e right. Uncheck items you | Previous Next |    |
| Address Book fields                                                                                                   | Record data to import                                                   |               |    |
| 🔽 Primary Email                                                                                                    | @auroville.org.in                                                       | ~             |    |
| First Name                                                                                                    |                                                                         |               |    |
| 📃 Last Name                                                                                                    |                                                                         |               |    |
| Nickname                                                                                                    |                                                                         | Move Up       |    |
| Display Name                                                                                                    |                                                                         |               | 5  |
| Secondary Email                                                                                                    |                                                                         | Move Dov      | vn |
| Work Phone                                                                                                    |                                                                         |               |    |
|                                                                                                    |                                                                         |               |    |
|                                                                                                    |                                                                         |               |    |
|                                                                                                    |                                                                         | *             |    |
|                                                                                                    |                                                                         | OK Cancel     |    |

You will get a new address book with the name of your file. Now highlight your Personal Address Book and press the 'New List' button. Give it the same name like your mailing list before. Click on your newly imported address book and highlight all address in the right pane. Drag and drop them into your mailing list. Check if they are there. If so delete the address book with the same name (which you imported). Repeat that with your other mailing lists.